轻松打造xfce4轻快桌面 PDF转换可能丢失图片或格式,建议 阅读原文

https://www.100test.com/kao\_ti2020/245/2021\_2022\_\_E8\_BD\_BB\_ E6\_9D\_BE\_E6\_89\_93\_E9\_c103\_245713.htm 1 准备工作 1.1 下 载arch0.7的base iso,或者完整iso arch的iso可以从官方网站下 载, http://www.archlinux.org/download.php。本文以完整iso为 例,其实是没有区别的,都是安装一个基本系统。1.2 安排安 装分区把arch的iso放到硬盘的一个ext2、ext3或者resierfs分区 上面,注意不要放到fat分区上面,因为用iso里面的kernel启动 系统的时候不能挂载fat格式的分区(如果我错了请纠正我) 。放置妥当之后,查看一下具体的放置分区,记住他,因为 等会需要修改grub的配置文件。我这里是hda2。 1.3 解压内核 文件先把iso挂载上:#mount-tiso9660-oloop arch-0.7.iso/mnt 拷贝里面的isolinux/initrd.img和isolinux/vmlinuz文件到放置arch base iso的分区的根目录下。 1.4 修改grub这里以grub为例来讲 解,如果你是lilo,可以作个参考。修改/boot/grub/menu.lst文 件,在文件的最后添加下面的内容: title Arch Install kernel (hd0,1)/vmlinuz initrd (hd0,1)/initrd.img 注意一下, (hd0,1)的意 思呢,就是第一块硬盘的第二个分区,记数都是从0开始的。 而用hdx表示的记数是从1开始的,所以(hd0,1)=hda2。你可 以按照你的情况修改一下。需要说明的是,在控制台所有的 输入中间都可以按tab补全的,所以在不知道命令怎么写的时 候,记得多按几下 tab。此后保存,退出。ok,准备工作就做 完了,现在只需要重启,然后在grub列表里面选择Arch Install 选项就ok了。2安装基本系统2.1准备工作此时应该是停在· 个#提示符那里,先需要挂载base iso所在的分区:#mount-t

ext3 /dev/disks/disk0/part2 /mnt #mount -t iso9660 -o loop /mnt/arch-0.7.iso /src 此处又出来一个/dev/disks/disk0/part2,这 个也是和上面的(hd0,1)以及hda2等价的,按照你的情况修改 一下。 2.2 运行基本系统配置程序输入/arch/setup就可以启动 安装程序了。 2.2.1 欢迎画面,按回车2.2.2 选cd-rom 2.2.3 主菜 单1 准备硬盘A 自动分区(会毁掉硬盘所有数据) B 手动分 区C设置系统挂载点D返回主菜单再往细就不多说了,我这 里选择的是C,因为现有的分区状况已经可以了。选择挂载 点的时候需要注意,他会问你是不是要在选择的分区上面重 新建立文件系统,如果选择了yes,那数据就都没有了,如果 选择no,那数据都还在,此处一定要注意。设置完swap和/之 后,你还可以选择是不是挂载其他的,可以直接选择done不 挂载其他的,等之后安装完毕手动挂载。如果对分区操作有 误的时候,可以ctrl c中断安装重新来操作,一定要心里明白 怎么回事再确定,否则……2选择要安装的包ACDBsrc我们 已经把iso挂载到了src了,所以选择B。进去后选择base就ok了 ,一路回车。3安装选择的包选ok,会把刚才选择的包安装 上。4安装内核选择你需要的内核。5配置系统我选择的是vi ,不习惯用nano。 rc.conf修改timezone为Asia/Shanghai , hostname设置为wd-notebook(根据你的情况), modules添 上你知道的硬件的驱动模块,比如我的网卡是8139too。设 置eth0的ip,如果是自动获取,设置为eth0="dhcp"即可,并且 可以注释掉下面的 gateway行。daemons设置你想要启动的服 务(加!即可),我注释到只剩下syslog-ng和network了。 grub 我只在kernel行最后加上了vga=0x315,这样启动后控制台就 有800\*600的分辨率了。我们不用lilo,不需要修改他的配置文 件。hosts文件,把127.0.0.1最后的localhost修改为你前面设置 的主机名,我的是wd-notebook。fstab文件,此处可以手动挂 载分区。modprobe.conf或者modules.conf,看你选择的内核 是什么修改相应的。其实前面rc.conf中modules行里面的内容 也可以写道这里来。resolv.conf,设置dns。nameserver xxx.xx.xx即可。6安装Grub或者lilo选择grub,然后选择安 装位置。我希望安装到mbr,所以选择/dev/discs/disc0/disc。7 退出安装ok,可以退出安装了。回到提示符下面,输入reboot 重启电脑即可。我们的基本系统已经安装完毕了。100Test下 载频道开通,各类考试题目直接下载。详细请访问 www.100test.com